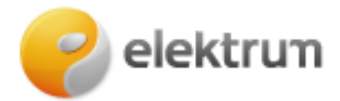

## Papildomo vartotojo pridėjimo instrukcija savitarnos svetainėje mano.elektrum.lt

1. Prisijungus prie savitarnos paskyros meniu juostoje pasirenkame "Kliento informacija". Puslapio apačioje matysite vartotojus, kuriems yra priskirta ši paskyra. Norėdami pridėti naują vartotoją spauskite "Pridėti vartotoją".

| elektrum<br>TEST                                              |                                                                                                    | Darbuotojas: glevins                          | 💄 Lima Papa | Admin          | stratoriaus puslepis |
|---------------------------------------------------------------|----------------------------------------------------------------------------------------------------|-----------------------------------------------|-------------|----------------|----------------------|
| Pradžia<br>Mano seskaitos                                     | 😐 Kliento inf                                                                                                    | ormacija                                      |             |                |                      |
| Meter readings<br>Suvertojimo ataskaita                       | Lima Papa<br>75179300000                                                                                                    |                                               |             |                |                      |
| <ul> <li>Mano sutartys</li> <li>Klando informacija</li> </ul> | Deklaruotas adresas<br>Adreso g, 1-23, LT-123                                                                                                    | 45, Vilnius/ Kentu                            |             |                |                      |
|                                                               | Tam kad jūs ateityje galėtume gauti naudingą informaciją ir<br>posiūlymus opie mūsų poslaugas, bei mes galėtume sužinoti jūsų<br>nuomone, maloniai prašome pažymėti, kokią informaciją<br>pageidautumėte iš mūsų gauti: |                                               |             |                |                      |
|                                                               | 🤣 Mūsų paslaugų pa                                                                                                    | siūlymus ir naujienlaiškius                   |             |                | idif acceptances     |
|                                                               | 2                                                                                                    |                                               |             |                |                      |
|                                                               | Vartotojai                                                                                                    |                                               |             |                |                      |
|                                                               | Vartotojai<br>Vartotojo informacija                                                                                                    |                                               |             |                |                      |
|                                                               | Vartotojai<br>Vartotojo informacija<br>Vardas                                                                                                    | Asmens kodas                                  |             |                |                      |
|                                                               | Vartotojai<br>Vartotojo informacija<br>Vardas<br>LIMA PAPA                                                                                                    | Asmena kodas<br>751 75300000                  |             | eisti          |                      |
|                                                               | Vartotoja<br>Vartotojo informacija<br>Vardas<br>LIMA PAPA<br>DEMO SMARTAD                                                                                                    | Asmena kadas<br>751 75300000<br>101 0101 0005 | , A         | eisti<br>eisti | (štriet)             |

2. Šiame lange supildome papildomo vartotojo informaciją (Vardas, Pavardė, Asmens kodas, Elektroninis paštas) ir būtinai administravimo teisės kriterijumi pasirenkame – "Papildomas vartotojas".

Pagrindinis vartotojas išlieka sutarties sudarytoju, jis keičiamas būti negali. Čia taip pat galime nustatyti vartotojui priskirtus leidimus – prieigą prie sutarčių, prieigą prie informacijos apie sutartis bei sąskaitas.

3. Parinkus visą reikalingą informaciją spaudžiame išsaugoti.

| elektrum<br>TEST         | Darbuotojas: glevins 💄 Lima Papa 🦲     | dministratorieus puslapis |
|--------------------------|----------------------------------------|---------------------------|
| radžia<br>Aeno saskaitos | Kliento informacija                    |                           |
| Actor readings           | Vardas                                 |                           |
| uvartojimo ataskaita     |                                        |                           |
| Aano sutartys            | Paradé                                 |                           |
| liento informacija       |                                        |                           |
|                          | Asmens kodas                           |                           |
|                          |                                        |                           |
|                          | Elektroninis paštas                    |                           |
|                          |                                        |                           |
|                          | Administravimo teise                   |                           |
|                          | Pegrindinis vartetojas                 |                           |
|                          | Patricones variolojas                  |                           |
|                          | vartotojo leidimaj                     |                           |
|                          | outortico pumorio 02617217704          |                           |
|                          | Adreso g. 1-23, LT-12345, Vilnius      |                           |
|                          | leisti prieigą prie sutarčių           |                           |
|                          | leisti prieigą prie sutarbų ypatybių   |                           |
|                          | 🛛 Informacija apie sutartj 🔽 Sąskaitos |                           |

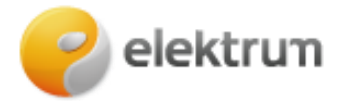

4. Prijungtus prie paskyros vartotojus galima matyti puslapio viršuje – pasirinkimuose "Naudoti portalą kaip". Naudojant šią funkciją taip pat galite perjungti vartotojus ir koreguoti jų informaciją.

| elektrum                                |                                                                                                    | 👻 🚨 Demo Smart-Id 🤇 Atsijungti                                                               |
|-----------------------------------------|----------------------------------------------------------------------------------------------------|----------------------------------------------------------------------------------------------|
|                                         |                                                                                                    | Naudoti portalą kaip:<br><u>A</u> Demo Smart-Id                                              |
| Pradžia<br>Mano saskaitos               | 回 Kliento informacija                                                                                                    | 📙 Lima Papa                                                                                  |
| Meter readings<br>Suvartojime ataskaita | Demo Smart-Id                                                                                                    | Jūisų profilis                                                                               |
| Mano sutartys                           | Deklanuotas adresas                                                                                                    |                                                                                              |
| Kliento informacija                     | Adreso g. 1-23, LT-12345, Vilnius/                                                                                           | Keisti                                                                                       |
|                                         | pasidlymus apie mūsų paslaugas<br>nuomone, maloniai prašome paž<br>pageidautumėte iš mūsų gauti:<br>Ž Apidausos<br>Apidausos | s, bei mes galėtume sužinoti jūsų<br>ymėti, kokią informaciją<br>aišklus<br>Edit acceptances |
|                                         | Vartotojai                                                                                                    |                                                                                              |
|                                         | Vartotojo informacija                                                                                                    |                                                                                              |
|                                         | Vardas Asmens                                                                                                    | s kodas                                                                                      |
|                                         |                                                                                                    |                                                                                              |

5. Pasirinkę papildomą vartotoją galime patikrinti, ar suvesta informaciją teisinga, kokios yra vartotojų rolės. Taip pat svarbu, jog pasirinkus papildomą vartotoją – čia jis taps pagrindiniu savo paskyroje, o kitai paskyrai atsivaizduos kaip papildomas.

| elektrum                                                                     |                                                                                                    |              |                                                                                                    | 💌 🚨 tiens Smartad      | estings |
|------------------------------------------------------------------------------|----------------------------------------------------------------------------------------------------|--------------|----------------------------------------------------------------------------------------------------|------------------------|---------|
| Pratžia<br>vlanu svjekuštos                                                  | 🙆 Mano pi                                                                                                    | rofilis      | 11                                                                                                    |                        |         |
| Neter madings<br>Soverteijme atostetis<br>Naad sutartys<br>Klemo informacija | Ventes<br>Pavarde<br>El padres<br>Predutiri karte projumpa<br>Predutirio prisjungino (P adresés<br>JGS, administrucijate Šiuc) |              | DEWO / Redriguett<br>SAMRTHD / Redriguett<br>/ Redriguett<br>25.01.2021.15:35<br>10.0.34.67<br>DS Vertfotogiuts |                        |         |
|                                                                              | wardes                                                                                                    | Asmens vodas |                                                                                                    | JESTOR                 |         |
|                                                                              | Demo Smart-Id                                                                                                    | 101010005    |                                                                                                    | Pagrindinis variotojas |         |
|                                                                              | Lista Papa                                                                                                    | 75175        | 000000                                                                                                    | Papildomas vartotojas  |         |